## Attach a File

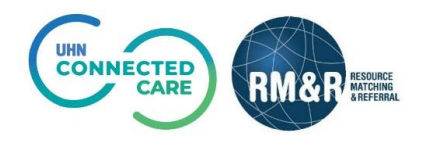

## **Overview**

The file attachment feature is currently available for the LTCH care type only When attaching or deleting a file, the RM&R application will identify you as the last modifier. Your name, clinical designation, along with the date and time will be stamped in the referral.

## Instructions

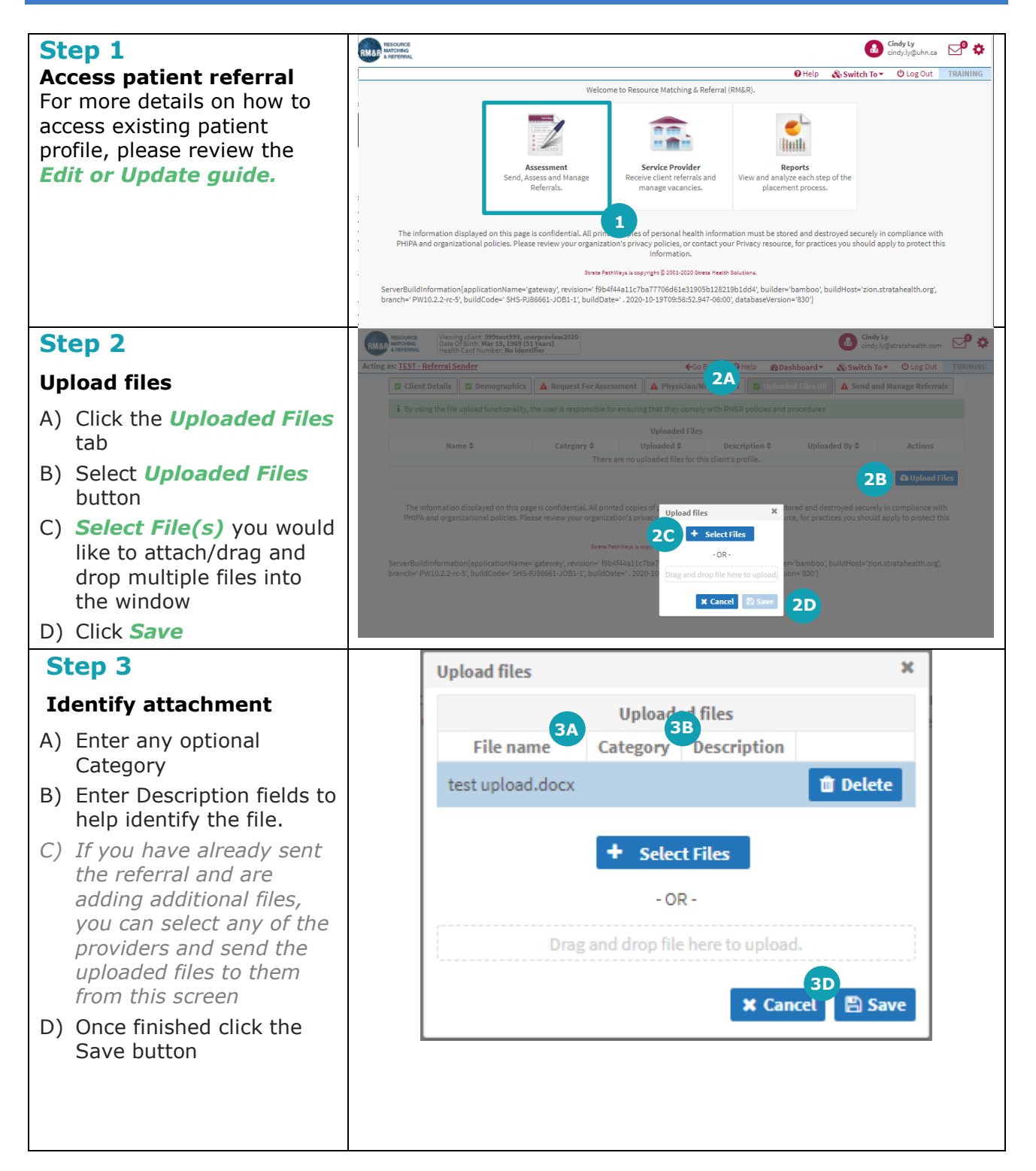

| Step 5                                                                                                    | RM&R RESOURCE<br>MATCHING<br>& REFERING                                                                                           | Viewing client: 999test999, us<br>Date Of Birth: Mar 19, 1969 (5:<br>Health Card Number: No ident                                        | erpreview2020<br>L Years)<br>ifier                                                                                       |                                                                                                    |                                                                                                    |                                                                                                 | indy Ly<br>ndy.ly@stratahealth.com                                                 | <b>⊅° ≎</b> |  |
|----------------------------------------------------------------------------------------------------|----------------------------------------------------------------------------------------------------|----------------------------------------------------------------------------------------------------|----------------------------------------------------------------------------------------------------|----------------------------------------------------------------------------------------------------|----------------------------------------------------------------------------------------------------|-------------------------------------------------------------------------------------------------|------------------------------------------------------------------------------------|-------------|--|
|                                                                                                    | Acting as: TEST - R                                                                                                    | teferral Sender                                                                                                    | ←Go Back                                                                                                    |                                                                                                    |                                                                                                    | ashboard 🔻 🛛 🗞 Swite                                                                            | Switch To V Log Out TRAINING                                                       |             |  |
| Action uploaded files                                                                                                    | Client Details Demographics                                                                                                    |                                                                                                    | A Request For Assessment                                                                                                 |                                                                                                    | ded Files (1) 🔺 Sen                                                                                                    | s (1) A Send and Manage Referrals                                                               |                                                                                    |             |  |
| The attached file will appear                                                                                                    | i By using the file upload functionality, the user is responsible for ensuring that they comply with RM&R policies and procedures |                                                                                                    |                                                                                                    |                                                                                                    |                                                                                                    |                                                                                                 |                                                                                    |             |  |
| under the Uploaded Files                                                                                                    | Name 🖨                                                                                                    |                                                                                                    | Category 🖨                                                                                                    | Uploaded Files                                                                                                    | Description \$                                                                                                    | Uploaded B                                                                                      | ed B 5 Actions                                                                     |             |  |
| table. Under the Actions                                                                                                    | test upload.docx                                                                                                    |                                                                                                    |                                                                                                    | October 24, 2020 11:46                                                                                                    |                                                                                                    | Ly, Cindy                                                                                       |                                                                                    |             |  |
| column you can:                                                                                                    |                                                                                                    |                                                                                                    |                                                                                                    |                                                                                                    |                                                                                                    |                                                                                                 | <b>O</b> Upload Files                                                              |             |  |
| <ul> <li>Delete the file by clicking on the button.</li> </ul>                                                                                                    | The in<br>PHIPA<br>ServerBuild<br>branch=' Pl                                                                                     | formation displayed on this pag<br>and organizational policies. Ple<br>dinformation{applicationName=<br>W10.2.2-rc-5', buildCode=' SHS-f | te is confidential. All pri<br>ase review your organiz<br>Strate<br>'gateway', revision=' f91<br>2/86661-JOB1-1', buildD | Ited copies of personal health<br>ation's privacy policies, or cor<br>information.<br>***Ways is copyright © 2001-2020 Sr<br>4444a11c7ba77706d61e3190<br>ate='. 2020-10-19T09:56:52.9 | n information must be s<br>tact your Privacy resou<br>eta Heelth Solutions.<br>5b128219b1dd4', builde<br>47-06:00', databaseVers | tored and destroyed sec<br>rrce, for practices you sho<br>er='bamboo', buildHost=<br>ion='830'} | urely in compliance with<br>ould apply to protect this<br>'zion.stratahealth.org', |             |  |
| <ul> <li>Download the file by</li> </ul>                                                                                                    |                                                                                                    |                                                                                                    |                                                                                                    |                                                                                                    |                                                                                                    |                                                                                                 |                                                                                    |             |  |
| clicking on the 📩<br>button                                                                                                    |                                                                                                    |                                                                                                    |                                                                                                    |                                                                                                    |                                                                                                    |                                                                                                 |                                                                                    |             |  |
| Please note: when you delete<br>a file, it will remain on the<br>record (greyed out) for<br>historical auditing purposes.<br>Deleting the file will remove it<br>from all receiving service<br>providers |                                                                                                    |                                                                                                    |                                                                                                    |                                                                                                    |                                                                                                    |                                                                                                 |                                                                                    |             |  |